## **INSTRUCTIVO SERVICIO SINDICOS F735**

## PRESENTACIÓN DE F.735 (R.G. Nº 1.975)

En este instructivo se explicará las características principales del sistema para la presentación del F.735 a través del sitio web del Organismo, conforme Resolución General (AFIP) Nº 1.975.

El proceso consta de cuatro pasos:

- Datos de la Sindicatura
- Datos del concursado o fallido
- Datos del expediente judicial
- Montos denunciados a favor de AFIP
- 1) Una vez habilitado, el servicio aparecerá para su gestión

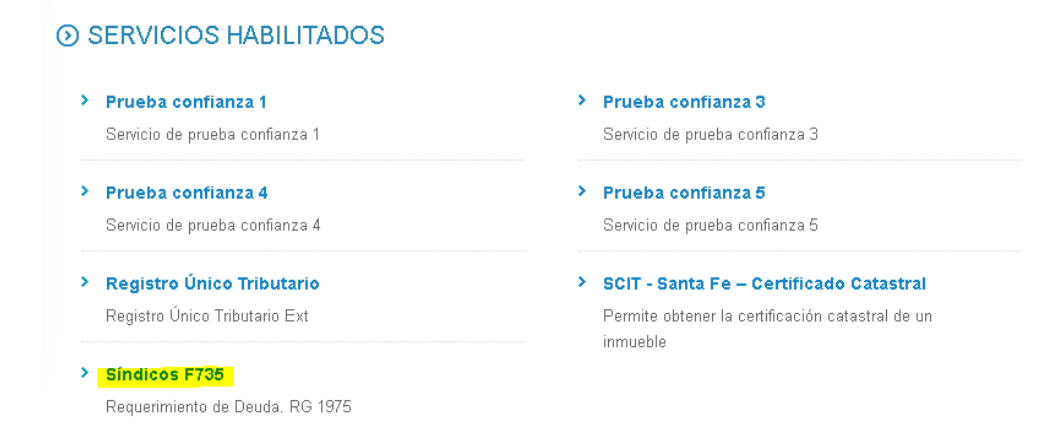

2) Al ingresar al mismo podrá elegirse entre realizar una nueva presentación o visualizar un formulario ya remitido.

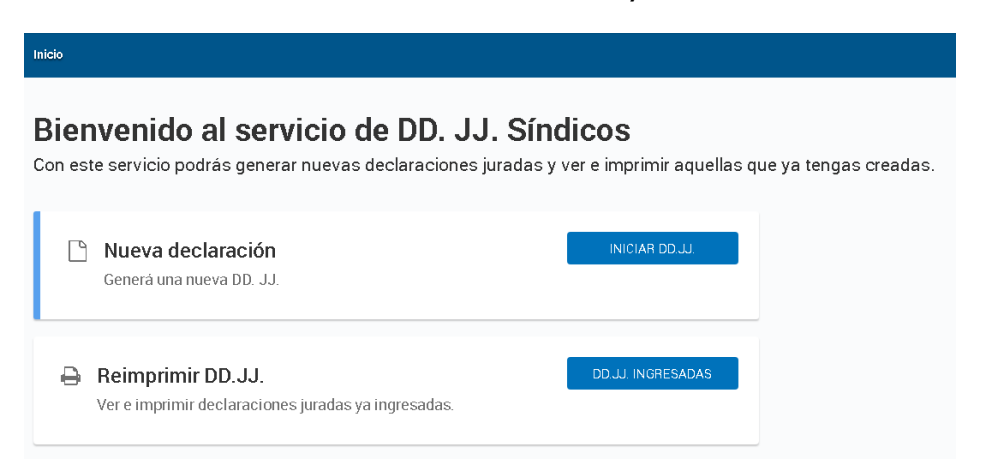

3) Datos de la Sindicatura: Al seleccionar "Nueva declaración" el servicio requerirá los datos de la Sindicatura.

Por defecto se visualizará la información brindada en la última presentación, sin perjuicio de la posibilidad de su edición.

| I. Datos del síndico o liquidador.<br>Completà los datos solicitados para generar la declaración jurada.          Pomicilio constituido       N**       Piso       Dpro         QUIRNO       765                                                                                                    |       | Pase                 | 51                   | 2<br>Paso 2             | Baso 3            | 4<br>Paso 4 |                       |
|----------------------------------------------------------------------------------------------------|-------|----------------------|----------------------|-------------------------|-------------------|-------------|-----------------------|
| Completá los datos solicitados para generar la declaración jurada.  Domicilio constituido  Cale*  Priso  QUIRNO  C.P.*  Localidad*  Provincia*  CUDAD AUTONOMA BUENOS AIRE  La26  CABA  CUDAD AUTONOMA BUENOS AIRE  La23456789  prueba@g.com  aaaa1111  11                                                                   | ▲== 1 | Datos del            | síndico o l          | iquidador               |                   |             |                       |
| Calle *       N* *       Piso       Dpto         QUIRNO       765                                                                                                    | C     | ompletá los datos so | licitados para gener | ar la declaración jurad | а.                |             |                       |
| Calle*     N**     Piso     Dpto       QUIRNO     765                                                                                                    | ۱     | Domicilio constit    | uido                 |                         |                   |             |                       |
| QUIRNO         765         Provincia*           C.P.*         Localidad*         Provincia*           1426         CABA         CIUDAD AUTONOMA BUENOS AIRE           > Datos profesionales         Matricula Profesional*         Horario de atención*           123456789         prueba@g.com         aaaa1111         11 | Ca    | alle*                |                      |                         | N° *              | Piso        | Dpto                  |
| C.P.*     Localidad*     Provincia*       1426     CABA     CIUDAD AUTONOMA BUENOS AIRE       > Datos profesionals     Karricula Profesional*     Horario de atención*       123456789     prueba@g.com     aaaa1111     11                                                                                                  | C     | QUIRNO               |                      |                         | 765               |             |                       |
| 1426     CABA     CIUDAD AUTONOMA BUENOS AIRE       > Datos profesionales         Teléfono/s*     E-Mail*     Matricula Profesional*     Horario de atención*       123456789     prueba@g.com     aaaa1111     11                                                                                                    | C.    | .P.* I               | .ocalidad *          |                         |                   | Provincia*  |                       |
| Datos profesionales       Matricula Profesional*       Horario de atención*         123456789       prueba@g.com       aaaa1111       11                                                                                                    | 1     | 1426                 | CABA                 |                         |                   | CIUDAD AUTO | )NOMA BUENOS AIRE 🗸   |
| Teléfono/s*     E-Mail*     Matricula Profesional*     Horario de atención*       123456789     prueba@g.com     aaaa1111     11                                                                                                    | •     | Datos profesiona     | les                  |                         |                   |             |                       |
| 123456789 prueba@g.com aaaa1111 11                                                                                                    | Te    | eléfono/s *          | E-Mail *             |                         | Matricula Profesi | onal*       | Horario de atención * |
|                                                                                                    | 1     | 123456789            | prueba@g.com         | 1                       | aaaa1111          |             | 11                    |
|                                                                                                    |       |                      |                      |                         |                   |             |                       |
|                                                                                                    |       |                      |                      |                         |                   |             | SIGUIENTE             |

- 4) Datos del concursado o fallido: Una vez ingresada la clave de identificación del concursado o fallido (CUIT, CUIL, CDI, CIE), el servicio exhibirá apellido y nombre o razón social y código y descripción de la actividad registrada en el sistema del Organismo. Esta información no podrá ser editada.
- 5) En la parte final aparecerá la información sobre el domicilio legal o real registrado en AFIP.
  Al seleccionar la casilla "Tilde para ingresar domicilio distinto" se podrá modificar por el denunciado en el expediente judicial.

| rovincia  |   | Ciudad      |      | C.P.     |
|-----------|---|-------------|------|----------|
| NEUQUEN   | ~ | SANTO TOMAS |      | ~ 8315 · |
| alle      |   | N°          | Piso | Dpto     |
| SARMIENTO |   | 436         |      |          |
|           |   |             |      |          |
|           |   |             |      |          |

6) Datos del juicio: En esta pantalla se deberá informar el juzgado interviniente y las fechas principales del proceso judicial. Opcionalmente, se podrá denunciar la CBU a la que transferir el monto del arancel de verificación.

| ▶ Datos referenciales   |                                  |                            |                  |
|-------------------------|----------------------------------|----------------------------|------------------|
| Expediente Nº *         | Carátula *:                      |                            |                  |
| 1b/2020/cp              | PRUEBA 1 / CONCURSO PRE          | VENTIVO                    |                  |
| Tipo*                   | Fuero#                           | Circunscripcion *          |                  |
| Juzgado *               |                                  | NEOQOLIN                   | Secretaria *     |
| JUZGADO DE 1ra. INSTNAC | CIA EN LO CIVIL, COMERCIAL, Y DI | e Mineria Nro. 1 Neuquen 🕞 | SECRETARIA UNICA |
| Juez Dr.                |                                  | Secretario Dr.             |                  |
| N/D                     |                                  | N/D                        |                  |

| Datos procesales                                                                        |            |
|-----------------------------------------------------------------------------------------|------------|
| Presentación en Concurso Preventivo: *                                                  | 13/12/2019 |
| Resolución de Apertura del Concurso: *                                                  | 11/02/2020 |
| Vencimiento para la Verificación de Créditos (Art.32 Ley 24.522): *                     | 27/04/2020 |
| Vencimiento para la Presentación del Informe Individual (Art.35 Ley 24.522):            |            |
| Vencimiento para la Presentación del Informe General (Art.39 Ley 24.522):               | 21/07/2020 |
| Vencimiento para la Realización de la Audiencia Informativa (Art.14 Inc.10 Ley 24.522): | 15/10/2020 |
|                                                                                         |            |

7) Montos declarados a favor de AFIP: En caso que no existan montos a informar se deberá marcar la casilla "No se denunciaron créditos a favor de AFIP" para generar la presentación.

| \$ | 0    | s       | 0                     |
|----|------|---------|-----------------------|
|    |      |         |                       |
| s  | 0    | \$      | 0                     |
| s  | 0    | s       | 0                     |
| \$ | 0,00 | s       | 0,00                  |
|    |      |         |                       |
|    |      |         | VOLVER GENER/         |
|    |      |         |                       |
|    | S    | \$ 0,00 | \$ 0 \$<br>\$ 0,00 \$ |